# **User Guide** LL88 Sub-Metering (Article 311)

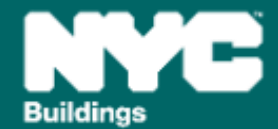

Version 1, 03/20/2025

Please note that DOB NOW Filing Fees for Local Law 88 do not need to be submitted separately if a LL97 Report due in 2025 because it is **included in the LL97 filing fee**.

The Local Law 88 Filing Fee information is transferred to BEAM on a nightly basis. It is not possible to complete a Local Law 88 report in one day.

For buildings that are filing for both LL97 and LL88 in 2025, where the LL88 service provider differs from the LL97 service provider, the email address of the additional LL88 service provider will need to be added by the owner, owner's rep or LL97 service provider in the BEAM platform, after the owner, owner rep, or LL97 service provider have been granted access.

For buildings that are **only filing for LL88 in 2025 (and not LL97 in 2025),** enter the LL88 service provider in DOB NOW and that information will transfer to BEAM on a nightly basis.

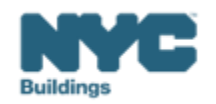

- What does Article 311 mandate?
  - Electricity usage in covered tenant spaces be sub-metered if they already do not have dedicated meters.
  - Tenants in those covered spaces are provided monthly statements of their sub-metered electricity consumption so they can see how much electricity they consume.
  - The owner of a covered building containing the covered tenant spaces is required to file a report with DOB that is attested to by an RDP, licensed master electrician, or licensed special electrician confirming that the sub-meters have been installed.

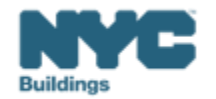

#### LL88 Sub-Metering (Article 311): Background

- As defined in <u>Article 311</u>, a covered tenant space is:
  - (i) A tenant space larger than 5,000 gross square feet (465 m<sup>2</sup>) on one or more floors of a covered building let or sublet to the same person, or
  - (ii) a floor, of a covered building, larger than 5,000 gross square feet (465 m<sup>2</sup>) consisting of tenant spaces let or sublet to two or more different persons.
  - Exception: The term "covered tenant space" shall not include dwelling units classified in occupancy group R-2 or R-3.

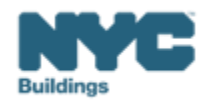

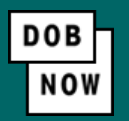

- Navigate to the DOB Now login page at <u>nyc.gov/dobnow</u>, enter your NYC.ID email address in the Email field, and select Login. If you need to create an NYC.ID account, select Create Account or use the <u>DOB NOW User</u> <u>Guide</u> for step-by-step instructions.
- After logging into DOB NOW, the Welcome page displays. Hover over **DOB NOW: Safety** and click **Energy**.
- From the Energy sub-menu, select Local Law 97/88 Filing Fee Payments.

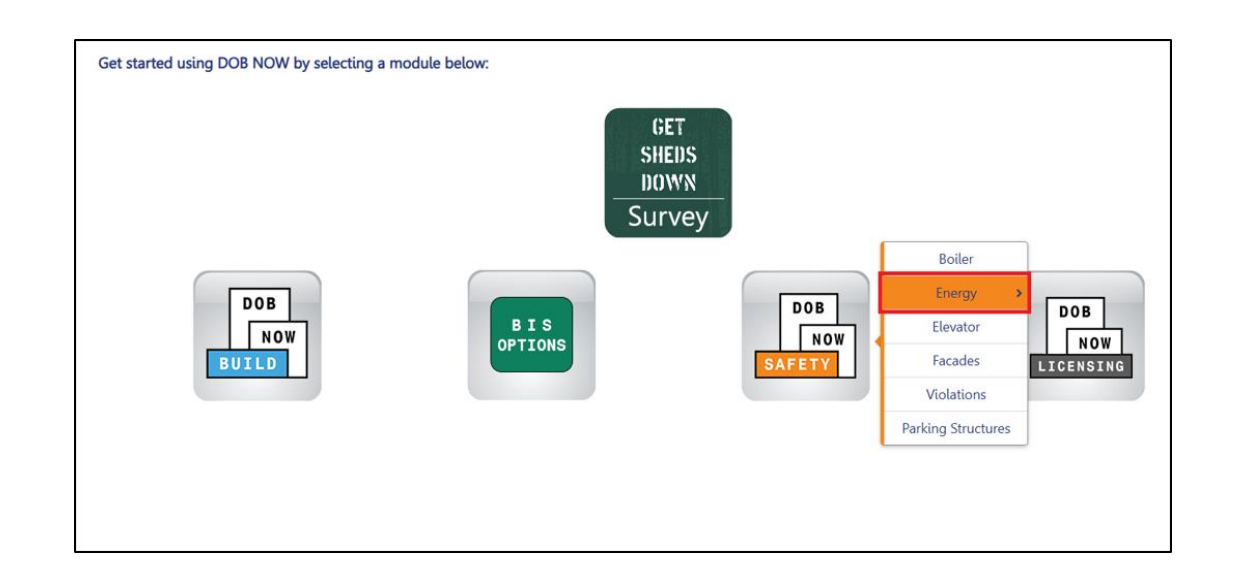

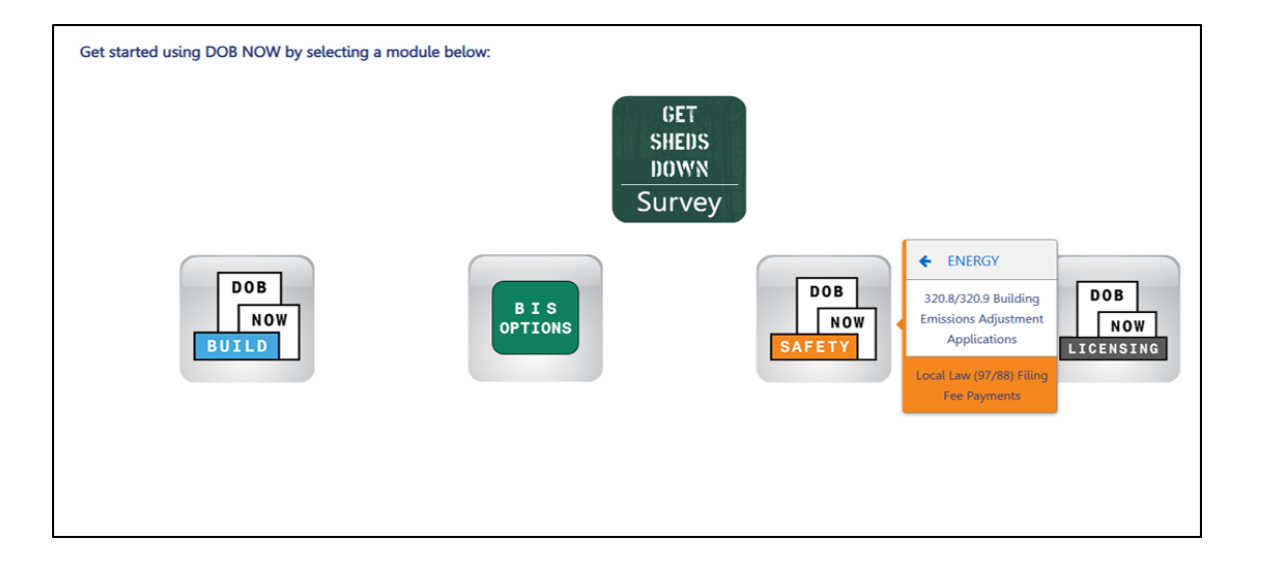

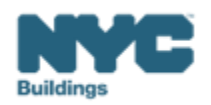

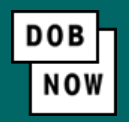

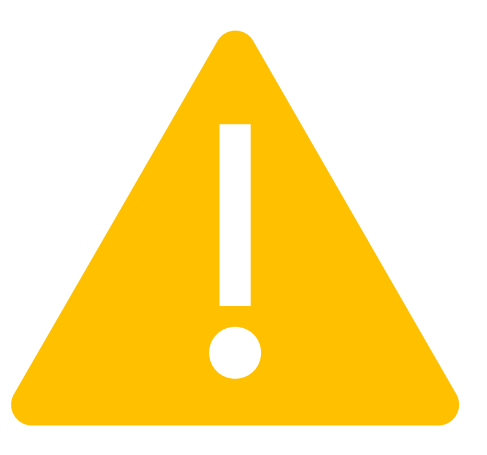

The LL88 fee does not need to be submitted separately because it is included in the LL97 filing fee.

Only continue with paying for LL88 filing fee if you are not filing LL97 compliance report in 2025.

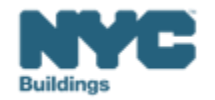

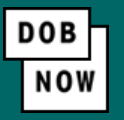

• On the Local Law Payments dashboard, select +Local Law 88 Payment.

| DOB<br>NO<br>SAFETY | NYC Department of Buildings<br>Local Law Payments                |    |                         |                    |                    |  |
|---------------------|------------------------------------------------------------------|----|-------------------------|--------------------|--------------------|--|
| 🐔 🕇 L               | <ul> <li>Local Law 97 Paymer : + Local Law 88 Payment</li> </ul> |    |                         |                    |                    |  |
| Local La            | w 97 Fee Payment                                                 | ts | Local Law 88 Fee Paymer | its                |                    |  |
|                     |                                                                  |    |                         |                    |                    |  |
| View                | Actions                                                          | ~  | Transaction Number ~    | Transaction Status | Payment Status 🛛 🗠 |  |
|                     |                                                                  |    |                         |                    |                    |  |
| C                   | Select Action:                                                   | ~  | LL88000001014           | Pre-Filing         | Due                |  |
| C                   | Select Action:                                                   | ~  | LL88000001013           | Pre-Filing         | Due                |  |
| C                   | Select Action:                                                   | ~  | LL88000001011           | Pre-Filing         | Due                |  |
| C.                  | Select Action:                                                   | ~  | LL88000001010           | Pre-Filing         | Due                |  |

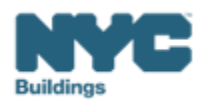

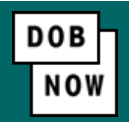

In the **Stakeholders** section, select your role: **Owner** or **Owner's Representative**. The information of the logged in user will autopopulate in the selected section. Owner information is required.

- To change the name or address, select Manage/Associate Licenses from the person icon in the top right corner of the screen.
- If the logged in user is an Owner's Representative, enter the email address associated with the NYC.ID account of the owner on the Owner Information Tab. The grayed-out fields will auto-populate from the DOB NOW profile associated with the NYC.ID account.

**NOTE:** To submit a compliance report in BEAM, you must first pay your filing fee and create an account in BEAM using **one of the following emails provided here: Owner, Owner's Representative, or Service Provider (RDP/Licensed Master Electrician/Licensed Special Electrician).** Only these emails will allow you to access your building profile in BEAM. You **must** add all three email addresses by clicking either the Owner information or the Owner's Representative tabs.

| takeholders*             |                        |                                                    |   |                                           | > |
|--------------------------|------------------------|----------------------------------------------------|---|-------------------------------------------|---|
| Are you an:*             |                        |                                                    |   |                                           |   |
| Owner                    | Owner                  | 's Representative (also provide Owner Information) |   |                                           |   |
| Owner Information*       | Owner's Representative |                                                    |   |                                           |   |
| Email*                   |                        | Owner Type*                                        |   | Service Provider (RDP/RCxA) email address |   |
| Please enter email addre | 255                    | Select Type:                                       | * |                                           |   |
| First Name               |                        | Middle Initial                                     |   | Last Name                                 |   |
| Business Name*           |                        | Business Address*                                  |   | City"                                     |   |
| State*                   |                        | Zip Code <sup>«</sup>                              |   | Business Telephone                        |   |
|                          |                        |                                                    |   |                                           |   |

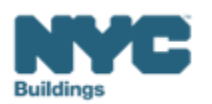

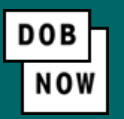

- Under Owner Information, select Owner Type.
- The following owner types are **fee exempt**:
  - Buildings owned by a not-for-profit corporation that is used exclusively for educational, charitable and/or religious purposes,
  - Buildings owned by a Federal, State, City or foreign government.
- Fee-exempt owners are exempt from payment but still must complete these steps to get the Payment Confirmation Number to be entered in the BEAM Reporting Portal.
  - If a fee exempt owner type is selected, the NYC Department of Finance Property Information must indicate that the Tentative or Final Assessment Roll assessed value is zero. Go to <u>Department of Finance</u> to print proof of exemption and upload it in the Reporting Portal with your report.

| holders*                             |                                                         |                                           |
|--------------------------------------|---------------------------------------------------------|-------------------------------------------|
| e you an:*                           |                                                         |                                           |
| ) Owner                              | Owner's Representative (also provide Owner Information) |                                           |
| Owner Information* Owner's Represent | ative                                                   |                                           |
| Email*                               | Owner Type*                                             | Service Provider (RDP/RCxA) email address |
| Please enter email address           | Select Type:                                            | ·                                         |
| First Name                           | Middle Initial                                          | Last Name                                 |
| Business Name*                       | Business Address*                                       | City*                                     |
| State*                               | Zip Code*                                               | Business Telephone                        |
|                                      |                                                         |                                           |

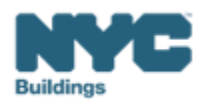

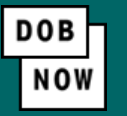

- Confirm "Yes" that you will be filing a Local Law 88 Compliance Report in the BEAM Reporting Portal.
- Select "No" that your LL97 Compliance Report is not required to be submitted in 2025.

| Transaction Information*                                                                                                    |            | لا ک |
|----------------------------------------------------------------------------------------------------|------------|------|
| Will you be filing a report for Local Law 88 compliance in the Reporting<br>Portal?* (This information can be found on the LL88 Covered Buildings list.) | ● Yes ○ No |      |
| Is your LL97 compliance report required to be submitted in 2025?*                                                                                        | 🔿 Yes 🔘 No |      |

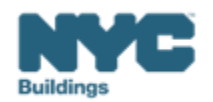

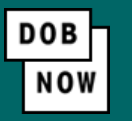

• In the Property Information section, enter the Borough, Block and Lot and click Search & Add.

| P | Property Information*                                       |  |             | ~         |  |
|---|-------------------------------------------------------------|--|-------------|-----------|--|
|   | Select the BIN(s) for which you are filing a single report. |  |             |           |  |
|   | Borough, Block, Lot                                         |  |             |           |  |
|   | Borough*                                                    |  | Block*      | Lot*      |  |
|   | Select Borough                                              |  | Enter Block | Enter Lot |  |
|   | Q Search & Add                                              |  |             |           |  |

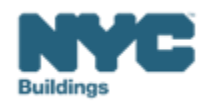

• In the **Building Identification Number** pop-up window, check the box by the individual BIN for this payment then select **Select & Add**.

| Buildir | ng Identifi | cation Nur | nber |                     |                  |          |           |       |                  |
|---------|-------------|------------|------|---------------------|------------------|----------|-----------|-------|------------------|
| ~       |             | BIN        | ~    | A                   | ddress           | ~        | Bo        | rough | ~                |
|         | 1028159     |            |      | 125 COLUMBUS AVENUE |                  |          | MANHATTAN |       |                  |
|         |             |            |      |                     |                  |          |           |       |                  |
|         |             |            |      |                     |                  |          |           |       |                  |
|         |             |            |      |                     |                  |          |           |       |                  |
|         |             |            |      |                     |                  |          |           |       |                  |
|         |             |            |      |                     |                  |          |           |       |                  |
|         |             |            |      |                     |                  |          |           |       |                  |
|         |             |            |      |                     |                  |          |           |       |                  |
|         |             |            |      |                     |                  |          |           |       |                  |
| Total   | tems: 1     |            |      |                     |                  |          |           |       |                  |
|         | ٩ 1         | /1 ►       | ▶    | 10 V Items Per Page |                  |          |           |       | 1 - 1 of 1 items |
|         |             |            |      |                     | 🖺 Select & Add 1 | × Cancel |           |       |                  |

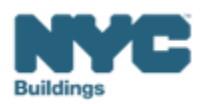

DOB

NOW

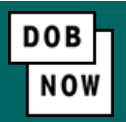

- The property information will then be listed in a grid under the Search & Add button and can be removed by selecting the trash icon. If selections are changed in the Transaction Information section after an address has been added, the system will remove the address and it will need to be re-entered.
- Select **Yes** to confirm that the BIN has either a single owner or the property is a co-op or condo.

| Action                                                                                          | BIN     | Address             | Borough   | Block | Lot |  |
|-------------------------------------------------------------------------------------------------|---------|---------------------|-----------|-------|-----|--|
| ī                                                                                               | 1028159 | 125 COLUMBUS AVENUE | MANHATTAN | 1118  | 1   |  |
| Is the selected BIN(s) associated with a single owner or is the property a co-<br>op or condo?* |         |                     |           |       |     |  |
|                                                                                                 |         |                     |           |       |     |  |
| 🖺 Save 🐂 Proceed To Pay \$115                                                                   |         |                     |           |       |     |  |

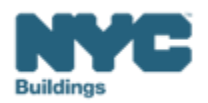

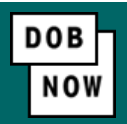

• For all other buildings, the **Proceed to Pay** button will display the payment amount. Click **Proceed to Pay** and then **Pay Now**. A CityPay window will open in a new window/tab where payment is made by selecting the Check or Credit Card tab. See the <u>DOB NOW Payments CityPay Manual</u> for step-by-step instructions.

| Payment Confirmation                                                                                                    |
|----------------------------------------------------------------------------------------------------|
| Are you sure you want to make a payment of \$115.00?                                                                       |
| eCheck payments can take up to 10 days to process. The transaction will not be<br>complete until the payment is processed. |
| Please confirm that your pop-up blocker is turned off before clicking on the Pay Now button.                               |
| Pay Now Cancel                                                                                                    |

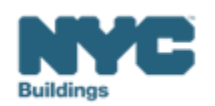

- After payment is submitted in City Pay, receipt details will be provided that show a receipt number. This is **NOT** the number to be entered into the BEAM Reporting Portal.
- Return to the DOB NOW window. For credit card/Paypal/Venmo payments, you will see a notification with a
  Payment Confirmation Number. This is the number to be submitted in the Reporting Portal. It will also be sent
  to you by email.
- For payments by **eCheck**, the status of the transaction will change to **Pending Payment Verification**.
  - The **Payment Confirmation Number** will be sent by email when the payment clears (**up to 10 business days** after it is submitted).
  - Your data will not be logged in BEAM until:
    - The payment clears; and
    - The status on DOB NOW no longer says "pending"; and
    - You have a payment confirmation number.

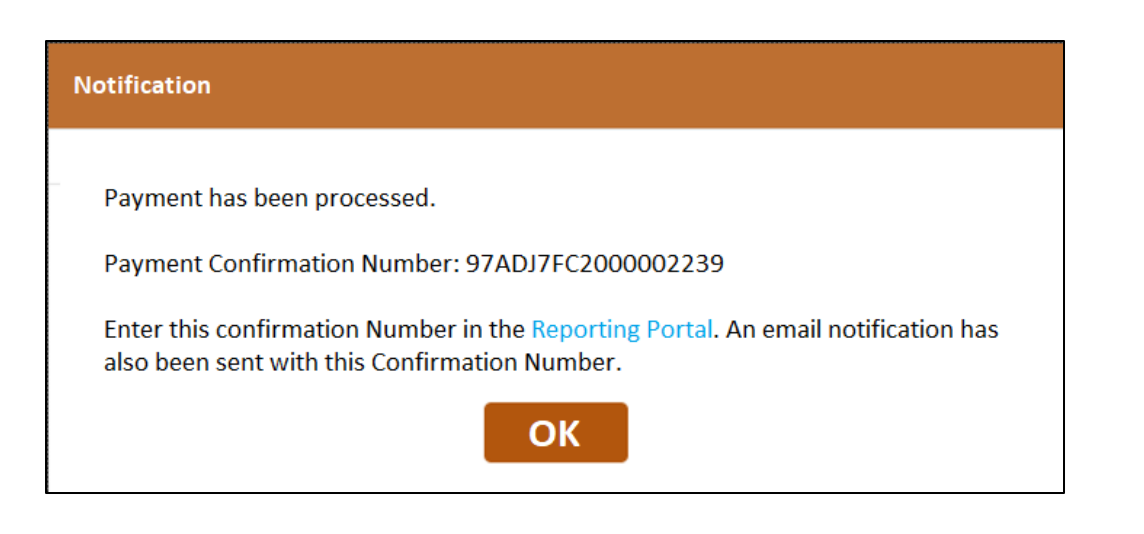

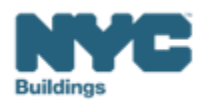

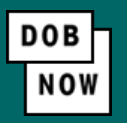

- For payments by eCheck, the status of the transaction will change to Pending Payment Verification. The
  Payment Confirmation Number will be sent by email when the payment clears (up to 10 business days after it
  is submitted).
- The **Payment Confirmation Number** can be viewed on your dashboard once the Transaction Status is submitted. To view all transaction details, double click on the transaction number to open it. From the Actions column, you can delete any transaction in Pre-Filing status.

| SAF  |                   | Dep<br>Law Pay | Buildings<br>Dartment of B<br>yments | uildings                               |                                  |                                  |    |           |               |              |                |   |
|------|-------------------|----------------|--------------------------------------|----------------------------------------|----------------------------------|----------------------------------|----|-----------|---------------|--------------|----------------|---|
| #    | + Local Law 97 P  | ayment         | + Local Law 88 Payment               |                                        |                                  |                                  |    |           |               |              |                |   |
| Loca | Il Law 97 Fee Pay | ments          | Local Law 88 Fee Payr                | ments                                  |                                  |                                  |    |           |               |              |                |   |
| View | Actions           | ~              | Transaction Number                   | <ul> <li>Transaction Status</li> </ul> | <ul> <li>Payment Stat</li> </ul> | us V Payment Confirmation Number | ~  | Article ~ | Amount Paid v | Amount Due v | Owner          | ~ |
|      |                   |                |                                      |                                        |                                  |                                  |    |           |               |              |                |   |
| C    | Select Act        | on: 🗸          | LL9700001044                         | Submitted                              | Paid                             | 97ADJ7FC2000002239               | 32 | 20        | \$615.00      | \$0.00       | AJOE LANDSCAPE |   |
|      |                   |                |                                      |                                        |                                  |                                  |    |           |               |              |                |   |

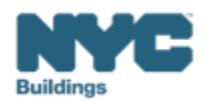

• On the BEAM Platform at <u>nyc.beam-portal.org</u>, from the left sidebar, navigate to **Helpdesk.** Then again from the left sidebar, click **New Ticket.** 

| ≡<           |           | BE ▲ M POWERED BY SEED PLATFORM™                                                                                                    |         |
|--------------|-----------|----------------------------------------------------------------------------------------------------|---------|
| or 🔅         | E SMITH   |                                                                                                    |         |
| <b>II</b> IN | VENTORY   | Select a cycle to view building data from: 2024 Calendar Year                                                                                             | ~       |
| 😤 AD         | D MEMBERS | Actions:                                                                                                    | ~       |
| 🔰 м/         | AP        | Current Sorts: This box will display active sorts from the table below. Current Search Terms: This box will display active searches from the table below. | Ê       |
| В не         | ELPDESK   |                                                                                                    |         |
| <b>i</b> AB  | SOUT      | View by Property View All by Tax Lot                                                                                                    |         |
| [+ LO        | GOUT      | Property Name      BBL (Tax Lot)                                                                                                    | Buildin |

| ■ Submissions       |                                                                                                    |                                                                                                    |
|---------------------|----------------------------------------------------------------------------------------------------|----------------------------------------------------------------------------------------------------|
| 😤 Homepage          | Knowledgebase / Overview                                                                                                    |                                                                                                    |
| New Ticket >        | Knowledgebase                                                                                                    |                                                                                                    |
| 🛢 Knowledgebase     | What are LL97 and LL88?                                                                                                    | How do I set up my accounts?<br>What about individual BEAM                                                                                                 |
| Hand BEAM Inventory | This section contains links to                                                                                                    | tickets?                                                                                                    |
|                     | comprehensive overviews of NYC's suite<br>of laws that optimize building<br>performance and help mitigate climate<br>change.<br>View articles | This section contains walkthroughs of account setup across ESPM, DOB NOW, and BEAM, as well as walkthroughs of each ticket submission offered within BEAM. |

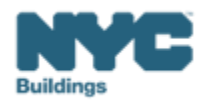

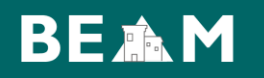

- Select 14. BEAM Account Update Point of Contact.
- Fill out all **building and contact information** for the property reporting for Local Law 88. Update the **name and email** for the LL88 Lighting and Submetering Professional(s).

| 14. BEAM Account Update Point of Contact                            | LL88 Lighting Professional Name                                                                                             |
|---------------------------------------------------------------------|----------------------------------------------------------------------------------------------------|
| Enter Building Address (as it appears on BIS)*                      | LL88 Lighting Professional Email                                                                                            |
| Enter Borough-Block-Lot (BBL)*                                      | LL88 Submetering Professional Name                                                                                          |
| Enter Building Identification Number (BIN)*                         | LL 88 Submetering Professional Email                                                                                        |
| Please search this list to verify your BIN.<br>Primary Contact Name |                                                                                                    |
|                                                                     | Submitter E-Mail Address                                                                                                    |
| Primary Contact Email*                                              | This e-mail address will receive copies of all public updates to this ticket.                                               |
| Second Contact Name                                                 |                                                                                                    |
| Second Contact Email                                                | If you select an owner other than yourself, they'll be e-mailed details of this ticket immediately.           Submit Ticket |
|                                                                     | Submit Ticket                                                                                                    |

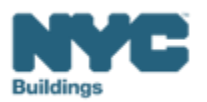

• Navigate back to the "New Ticket" function and select 12. LL88 Sub-Metering (Article 311).

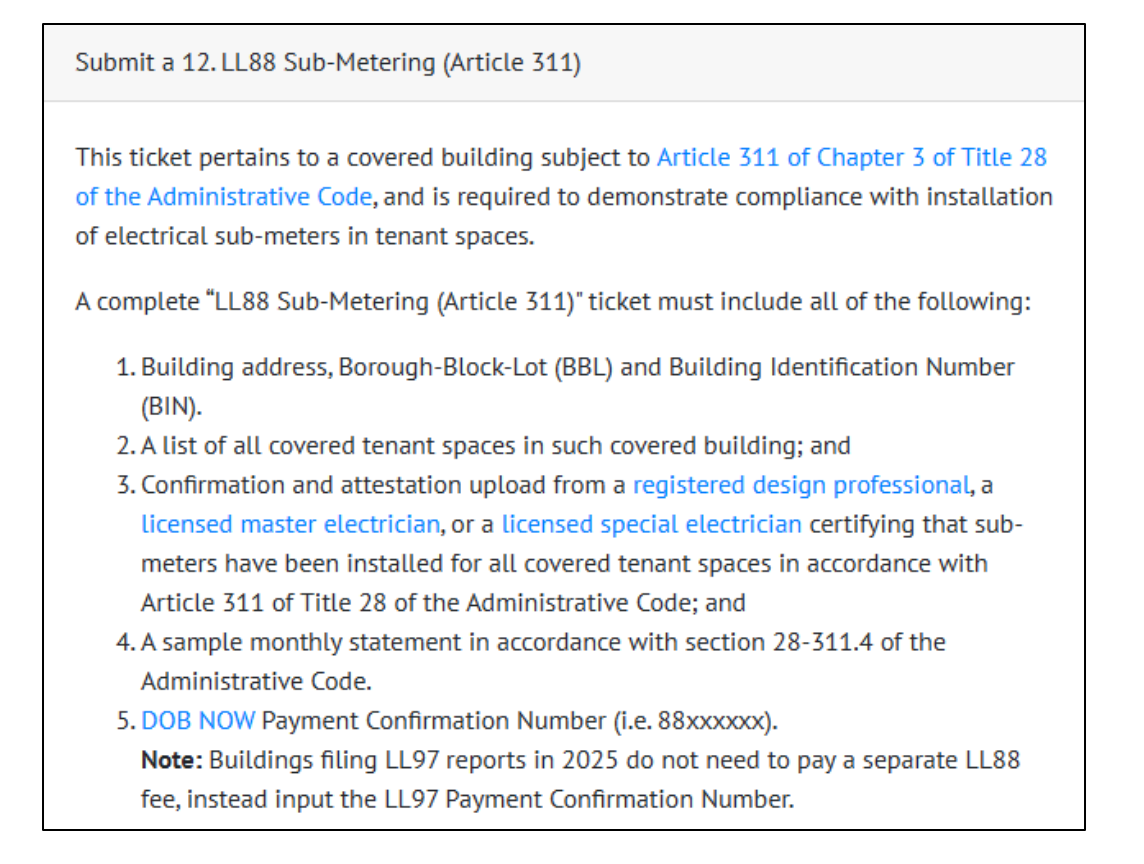

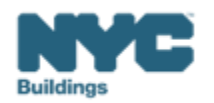

- On the Create Ticket page, enter **Submitter Email**. This email address with receive copies of all public updates to this ticket.
  - NOTE: This email must be one of the emails provided in the DOB NOW Filing Fee (Owner, Owners Rep, Service Provider) OR the LL88 Lighting Professional or LL88 Submetering Professional indicated on the ticket "14. BEAM Account Update Point of Contact"
- Enter Building Address, Borough-Block-Lot (BBL) and Building Identification Number (BIN).

| Submitte                   | er Email*                                                                                                    |
|----------------------------|----------------------------------------------------------------------------------------------------|
|                            |                                                                                                    |
| This e-mail                | l address will receive copies of all public updates to this ticket.                                                                                             |
| Enter Bui                  | ilding Address*                                                                                                    |
| Enter addre                | ess as it appears on NYC DOB BIS                                                                                                    |
| Enter Bo                   | rough-Block-Lot (BBL)*                                                                                                    |
| Enter BBL a                | as it appears on LL88 and/or LL97 CBL.                                                                                                    |
| BBLs must should be r      | be 10 numerical digits, including any leading zeros for the block and lot (i.e. 1012234067). There<br>no dashes, spaces, or other characters within the digits. |
| Enter Bui                  | ilding Identification Number (BIN)*                                                                                                    |
| Enter BIN a                | as it appears on LL97 CBL.                                                                                                    |
| BINs must l<br>the digits. | be 7 numerical digits (i.e. 1234567) There should be no dashes, spaces, or other characters within                                                              |

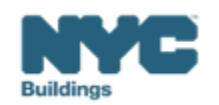

- Indicate whether the filing has any covered tenant space.
- If yes, upload required documentation (as defined in <u>RCNY 103-108</u>)
  - A list of all covered tenant spaces AND
  - A sample monthly utility statement

| Please indicate if there are any covered tenant spaces within the covered building.        |   |  |  |  |  |
|--------------------------------------------------------------------------------------------|---|--|--|--|--|
|                                                                                            | ~ |  |  |  |  |
| Please upload the following supporting documentation:*                                     |   |  |  |  |  |
| Choose File No file chosen                                                                 |   |  |  |  |  |
| This is a required field.                                                                  |   |  |  |  |  |
| <ul> <li>A list of all covered tenant spaces in such covered building; and</li> </ul>      |   |  |  |  |  |
| Please upload the following supporting documentation:                                      |   |  |  |  |  |
| Choose File No file chosen                                                                 |   |  |  |  |  |
| This is a required field.                                                                  |   |  |  |  |  |
| A sample monthly statement in accordance with section 28-311.4 of the Administrative Code. |   |  |  |  |  |

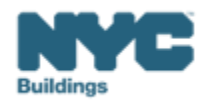

- Select from the following which professional is attesting to the report:
  - <u>Registered Design Professional (RDP)</u>
  - Licensed Master Electrician
  - Licensed Special Electrician
- Input the license information for said professional.
  - RDP License # lookup: <u>NYS Department of Professions</u>
  - Electrician License # lookup: BIS
  - Electrician License # lookup: BIS

| Please select which professional is attesting to this report:                           |   |
|-----------------------------------------------------------------------------------------|---|
|                                                                                         | ~ |
| Please enter the license number of the professional attesting to sub-metering upgrades. | ] |
| This is a required field.<br>IDP License # lookup: NYS Department of Professions        |   |

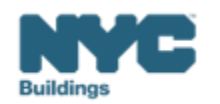

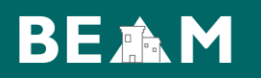

- Click "Choose file" and upload the following supporting documentation
  - Article 311 Professional Attestation.
  - Attestation form signed by both the professional and the building owner.

Please upload an attestation by the reviewing Registered Design Professional, licensed master electrician, or licensed special electrician.

Choose File No file chosen

This is a required field.

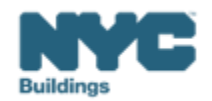

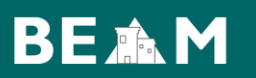

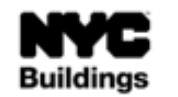

#### LOCAL LAW 88 of 2009: Professional Attestation Form for Article 310/ Article 311 Form must be typewritten.

PURPOSE: The Licensed Professional must complete this form to verify documentation filed in compliance with Article 310 and/or Article 311 of Chapter 3 of Title 28 of the NYC Administrative Code (LL88).

| 1.1 | Verify | ina L | icensed | Profess | ional  |
|-----|--------|-------|---------|---------|--------|
|     |        | ing c | reenaeu | Floreaa | nornar |

| Business Name:                                                                                 | Business Telephone:             |                                                                                      |  |
|------------------------------------------------------------------------------------------------|---------------------------------|--------------------------------------------------------------------------------------|--|
| Business Address:                                                                              |                                 |                                                                                      |  |
| Email Address:                                                                                 | Mobile Telep                    | hone:                                                                                |  |
| License Type (Choose one from below)                                                           | License Number:                 |                                                                                      |  |
| Professional Engineer                                                                          |                                 |                                                                                      |  |
| Registered Architect                                                                           |                                 |                                                                                      |  |
| Licensed master electrician                                                                    |                                 |                                                                                      |  |
| Licensed special electrician                                                                   |                                 |                                                                                      |  |
| Article for LL88 the Licensed Professional is attesting for:                                   | Article 310                     | Article 311                                                                          |  |
| 2. Attestation of Building Owner                                                               |                                 |                                                                                      |  |
| Building Owner's Email:                                                                        | Building Owner's Phone:         |                                                                                      |  |
| Building owner's attestation                                                                   | rg(s), and I have authorized t  | the above duly licensed professional to verify<br>f Chapter 3 of Title 28 of the NYC |  |
| information relating to my building(s) submitted pursuant to Ar<br>Administrative Code (LL88). | ticle 310 and/or Article 311 of |                                                                                      |  |

#### 3. Attestation of Verifying Professional

I have reviewed the information submitted in documentation related to the compliance of this building owner's building(s) with Article 310 and/or Article 311 of Chapter 3 of Title 28 of the NYC Administrative Code (LL88), and under penalties provided by law, attest to its accuracy. Falsification of any statement is a misdemeanor and is punishable by a fine or imprisonment, or both. It is unlawful to give to any City employee, or for a City employee to accept, any benefit, monetary or otherwise, either as a gratuity for properly performing the job or in exchange for special consideration. Violation is punishable by a fine or imprisonment or both. I understand that if I am found after due hearing to have knowingly or negligently made a false statement or to have knowingly or negligently falsified or allowed to be falsified any certificate, form, signed statement, application, report or certification of the correction of a violation required under the provisions of the Building Code or of a rule of any agency, I may be barred from filing further applications or documents with the NYC Department of Buildings.

Name (please print):

Signature:

Print name, sign, and date. For Professional Engineer or Registered Architect, apply seal at right.

Date:

nyc.gov/buildings

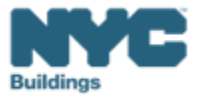

Rev. 2/27/2025

- Input your DOB NOW Payment Confirmation Number if not paying LL88 fee, input the LL97 payment confirmation number.
- Click Submit Ticket!

| Please enter DOB NOW Payment Confirmation Number.*                                                                                                    |
|----------------------------------------------------------------------------------------------------|
| This is a required field. DOB NOW User Guide.                                                                                                    |
| (i.e. 88xxxxxxx)<br><b>Note:</b> Buildings filing LL97 reports in 2025 do not need to pay a separate LL88 fee, instead input the LL97<br>Payment Confirmation Number. |
| Submit Ticket                                                                                                    |

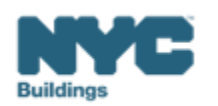